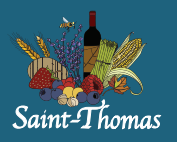

1. Connectez-vous à Sport-plus / https://www.sport-plus-online.com/prmsmvc/Home/Index

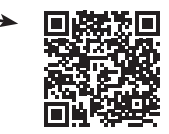

2. Lorsque vous êtes sur la plateforme d'inscription et connecté, allez dans "Mon dossier" (voir les autres procédures dans Inscription aux activités pour vous connecter)

Mon dossier Se déconnecte Localisations Accueil Inscription aux activités Produits Horaire / Location de plateaux Mon dossier Ma famille Mes activités à venir Mes réservations Visualisez et gérez les informations de Visualisez vos activités à venir Visualisez vos réservations chaque personne 3. Les Relevés 24 sont dans Reçus Reçus d'impôts / dons **Coffre client** Comptes et reçus d'impôts / dons Téléchargez et mettez à jour vos Visualisez vos factures, contrats et reçus Modifiez ou ajoutez des modes de documents pour vos impôts Vous avez 1 contrat(s) à signer paiements Ξ Mon dossier Se déconne Localisations Inscription aux activités Horaire / Location de plateau Accueil Produits Reçus d'impôts / dons AVIS : Tout changement que vous apportez à vos renseignements personnels sont mis à jour dans un délai d'une semaine. Veuillez considérer ce délai pour imprimer vos reçus. Veuillez noter que pour des raisons de sécurité, le numéro d'assurance sociale ne sera jamais affiché sur cette page et sera remplacé par 999 999.999. Si vous ne voulez pas recevoir de relevé 24, veuillez mettre 0 dans tous les pourcentages, cocher un membre et inscrire 000 000 000 comme NAS. Si vous êtes le seul adulte le pourcentage sera automatiquement a 100, s'il y a des 000 000 vous ne recevrez pas de relevé 24. 4. Téléchargez Relevé 24 votre relevé 24 Crédit d'impôt pour la condition Relevé 24 physique, les arts et la culture Reçu pour les dons Indiquer comment vous souhaitez que les frais de garde du Relevé 24 soient émis Numéro d'assurance Prénom Nom Pourcentage relevés sociale 999 999 999 100 0 000 000 000 Acroba TÉLÉCHARGER